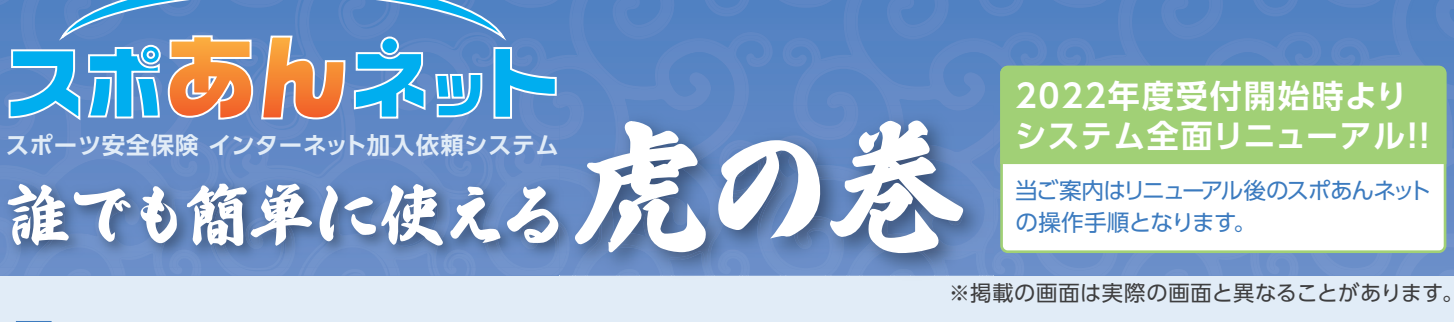

### スポあんネットご利用の流れ (スポーツ安全保険加入手続き)

| <mark>1</mark> 新規会員登録 | はじめてスポあんネットをご利用いただく団体は新規会員登録を行い、<br>会員IDの発行を受ける必要があります。<br>※昨年度まで加入依頼書でご加入の団体も新規会員登録が必要です。<br>※既に会員IDを取得されている団体は不要です。 |
|-----------------------|----------------------------------------------------------------------------------------------------|
|                       |                                                                                                    |
| 2 スポあんネットでのスポーツ       | 2安全保険加入手続き                                                                                                    |
|                       |                                                                                                    |
|                       | 会員におよびハスリートで入水めんネットにロジイン                                                                                              |
|                       |                                                                                                    |
| 2-2 団体員名簿の作成          | 加人手統(新規/追加)]より団体員名薄を作成                                                                                                |
|                       | 追加加入も同様の手順で、追加加入者のみの名薄を作成                                                                                             |
|                       |                                                                                                    |
| 2-3 支払万法の選択           | 掛金の支払を行う方法を選択し、支払いに必要な番号を取得                                                                                           |
|                       |                                                                                                    |
|                       |                                                                                                    |
| 3 掛金のお支払い             | 支払いに必要な番号により、選択した方法で掛金等を支払う                                                                                           |
|                       |                                                                                                    |

### <mark>ス</mark>ポあんネットへのアクセス

スポーツ安全協会ホームページより「スポあんネット」にアクセススポーツ安全協会 検索

スポーツ安全協会ホームページに「スポーツ安全保険ネット申込み(スポあんネット)」へのリンクがあります。 当該リンクより「スポあんネットご案内」ページにアクセスしてください。

直接URLをご入力の場合には、https://www.spokyo.jp/spoannet.html にアクセスください。 スマホからのアクセスの場合には右記QRコードからも接続できます。

紙加入団体用

## 新規会員登録

### ● 新規会員登録画面へアクセス

スポあんネットご案内ページの画面右上などに「新規会員登録」 ボタンがあります。 ログイン 新規会員登録 TOP ご利用ガイド よくあるご照会 スポーツ安全保険 新規会員登録ボタン

### 2注意事項、各種規約の確認、同意

### ❸ メールアドレスを入力

各種メールを受け取る団体のメールアドレスを入力します。 ご入力のメールアドレスに、後続の団体情報詳細入力画面のURLを ご案内します。

メールフィルター機能をご利用の方は、ご入力いただくメール アドレスに当システムからのメール(@spokyo.jp)が届くように 予めご設定ください。

| メールアドレス入力                                                                |                                                                                                    |
|--------------------------------------------------------------------------|----------------------------------------------------------------------------------------------------|
| 団体のメールアドレス(団<br>ご入力いただいたメール<br>※ご入力いただいたメー<br>会員登録後に変更を行<br>₭メールフィルターをご利 | が4代教者たは事務担当者受理党できるものを入力してください。<br>アドレスは人は教会の入画範囲用化を強張します。<br>ルアドレスが団体のメールアドレスとして登録されます。<br>うことは可能です。<br>I用の方は、Sapolyo.jpからのメールが受け数れる予めに設定ください。 |
|                                                                          |                                                                                                    |
| メールアドレス                                                                  | ※確認のためもう一度メールアドレスを入力してください。<br>確認用                                                                                                    |

### 新規会員登録(つづき)

# ④ 届いたメールから団体詳細情報入力画面にアクセス 新規会員登録ご案内メールに記載の「団体情報入力画面のURL」を クリックします。 メールが未着の場合には迷惑メールフォルダに届いていないか ご確認ください。 それでもメールが未着の場合には、以下の原因が考えられます。 ご対処のうえ、再度 P.1 ①の手順から実施してください。

●メールフィルター機能を利用していて、当システムからの メール (@spokyo.jp) が届かない設定がされている。

ご入力いただいたメールアドレスが誤っている。

スポあんネット 新規会員登録手続きのご案内 \_\_\_\_

スポあんネットをご利用いただきありがとうございます。

新規会員登録の団体情報入力画面の URL をご案内いたします。 以下 URL より団体情報の詳細をご入力のうえ、会員登録を完結させてください。

当 URL の有効期限は当メールの発信時刻より 24 時間となります。

新規会員登録手続きのご案内メール

#### 日本情報の詳細を入力

団体名、代表者情報、スポあんネットにログインするためのパス ワードなどを入力します。

### 6入力内容の確認

「団体情報詳細の確認」画面で入力内容を確認します。

### ⑦メールで会員ⅠD受信(会員登録の完了)

会員登録完了メールにて会員IDが通知されますので、メールを ご確認ください。

## スポあんネットへのログイン

### 1 ログイン画面へアクセス

スポあんネットご案内ページの画面右上などに「ログイン」ボタン があります。

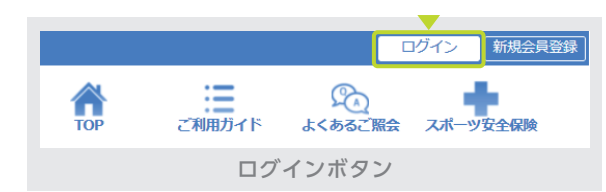

会員登録完了画面

### 2会員IDとパスワードでログイン

会員IDは会員登録完了メールに記載の5文字-5文字-5文字(合計 15文字)の英数字混在の文字列です。

パスワードは会員登録時に設定をした英字大文字、小文字、数字 混在の文字列です。

会員ID、パスワードともに英字の大文字(A)、小文字(a)は区別 されますので、正しく入力してください。 会員ID、パスワードをお忘れの場合には、ログインページの「会員 ID/パスワードをお忘れの方はこちら」より対処ください。

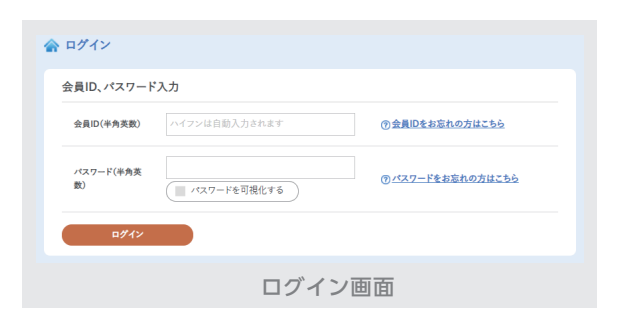

| 団体名                 |                               |
|---------------------|-------------------------------|
| 团体名(全角)[必须]         |                               |
| 団体名カナ(全角カナ)<br>[必須] | ⑦ヨンビニエンスストア店舗で発行される領収費の名義について |
| 代表者情報               |                               |
| 氏名漢字(全角)[必須]        | 姓名                            |
|                     | 団体情報詳細の入力画面                   |

☆ 登録完了

( ¤///>

会員IDをご登録のメールアドレスに送付しました。 メールをご確認のうえ、ログイン画面より会員専用ページへお進みください。

## スポあんネットの各種機能

| スポあルネット                                       | <mark>メインメニュー (各種機能へのリンク)</mark><br>PCでは各画面の左側、スマホ、タブレットの場合には右上の <mark></mark> をタップして表示 |                                                                      |  |  |  |
|-----------------------------------------------|-----------------------------------------------------------------------------------------|----------------------------------------------------------------------|--|--|--|
| <ul><li>☆ ホーム</li><li>ご 加入手続(新規/追加)</li></ul> | 加入手続(新規/追加)                                                                             | スポーツ安全保険の加入手続きが行えます。<br>年度の新規、追加の区別なく、こちらからお進みください。                  |  |  |  |
| ② 加入手続履歴<br>禁 各領変更                            | 加入手続履歴                                                                                  | スポーツ安全保険の加入手続きの履歴確認ができます。加入者氏名の<br>訂正申請、PC からの請求書・領収書の印刷等はこちらから行えます。 |  |  |  |
| ▲ 事故通知 ▲ 保険について                               | 各種変更                                                                                    | 代表者、事務担当者、団体名、パスワードの変更等が行えます。                                        |  |  |  |
| ©D よくあるご質問<br>メインメニュー                         | 事故通知                                                                                    | 傷害保険、突然死葬祭費用保険の事故通知が行えます。                                            |  |  |  |

# スポーツ安全保険の加入手続き

●メインメニューより「加入手続(新規/追加)」へ (年度の初回加入、加入者の追加ともに同様の作業です。

### 2加入時期等により以下の画面が表示されることがあります

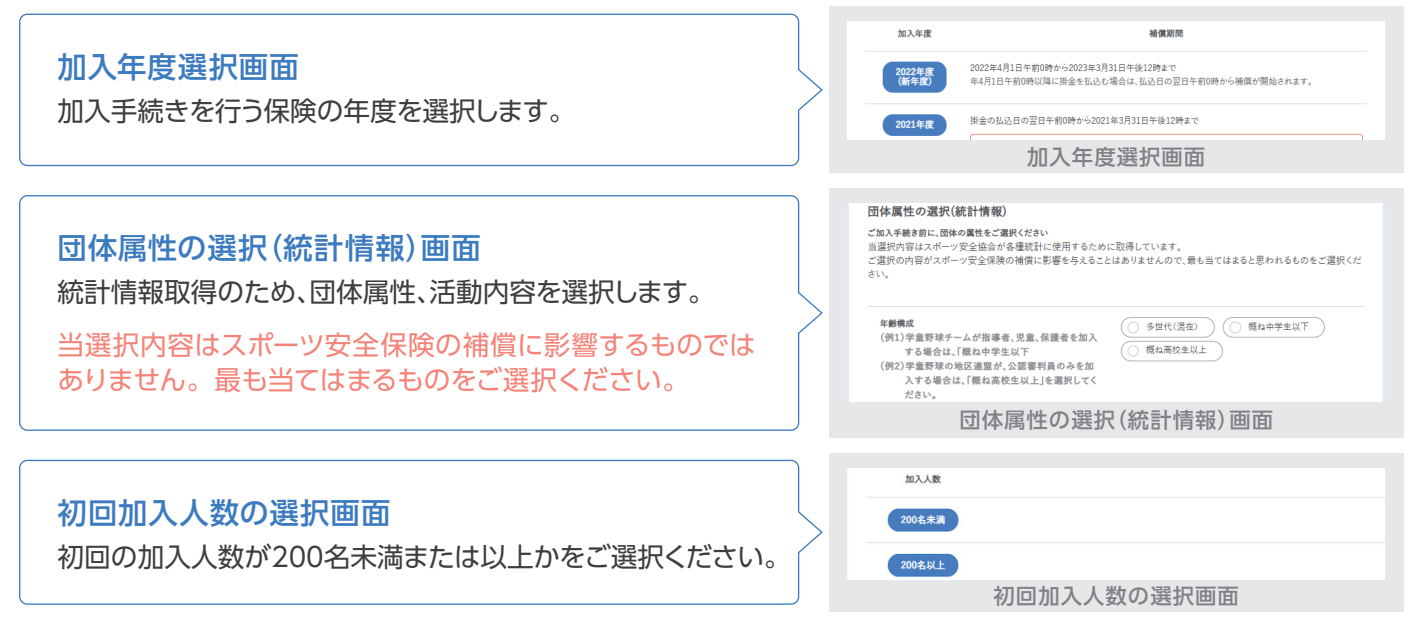

以降の画面説明は、初回加入人数「200名未満」を選択された場合の「通常の加入手続き」のご案内です。

#### 3 団体員名簿 作成方法の選択

#### 以下のいずれかの方法で団体員名簿を作成します。

| 画面上で名簿入力     | 当システムの画面上で1名ずつ入力を行う<br>基本的な入力方法                                           | 名簿作成方法選択<br>名澤作成方法を選択してください。                                             |  |  |
|--------------|---------------------------------------------------------------------------|--------------------------------------------------------------------------|--|--|
| Excelの名簿を貼付け | 指定の形式で事前に作成されたExcelの<br>名簿を貼付けて登録する方法                                     | 国家工でも考え対   Excelの名唐を粘けけ   ③ エクセルでの名唐作版方法の説明はこちら   前年度名簿を利用   ④ 前年度の名簿を利用 |  |  |
| 前年度名簿を利用     | 前年度のスポあんネットでの加入者の<br>情報を呼出し、編集して作成する方法<br>前年度加入依頼書で加入をしている<br>団体は利用できません。 | 名簿作成方法の選択画面                                                              |  |  |

以降の画面説明は、「画面上で名簿入力」を選択された場合のご案内です。

P.4<u>に続く</u>

### スポーツ安全保険の加入手続き(つづき)

### ④入力を行う加入区分の「名簿作成」へ

加入区分表より、入力を行う加入区分の「名簿作成」ボタンを押し ます。

#### 団体員名簿は加入区分ごとに入力します。

| 子ども(中等 | <b>学生以下)</b> ※特别支援学校高等)          | 8の生徒を含む。 |        |      |         |  |
|--------|----------------------------------|----------|--------|------|---------|--|
| A1     | スポーツ活動<br>文化活動・ボランティア活動・地域<br>活動 |          | 800円   | 補償内容 | 2.3thu  |  |
| AW     | 上記団体活動に加え、個人活動も<br>対象            |          | 1,450円 |      | 化滑作成    |  |
| 大人(高校  | 生以上)                             |          |        |      |         |  |
| С      | スポーツ活動(指導・<br>審判を含む)             | 64歳以下    | 1,850円 |      | \$.800x |  |
| в      | スポーツ活動(指導・<br>審判を含む)             | 65歲以上    | 1,200円 | 補償内容 | 名用frat  |  |
|        | 力                                | 0入区分遗    | 國家國家   |      |         |  |

### ⑤加入手続きを行う団体員の氏名、年齢、性別を入力

PCではリストの最終行に入力欄に1名ずつ入力し、「+リストに 追加」ボタンを押すことで追加されます。

スマホ、タブレットでは[+リストに追加]ボタンをタップすると 入力画面が表示されます。

当該加入区分の入力作業が終了しましたら「入力完了」ボタンを 押します。

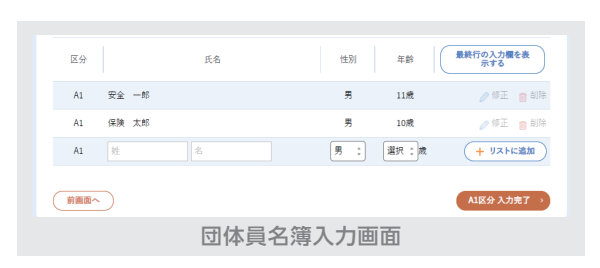

#### ⑥入力内容を確認し、以下のいずれかを選択 子ども(中学生以下) A1 800円 × 6人 = 4.800 1,450円 × 0人 = 0円 P.3 3の画面に戻り、 大人(高校生以上以下) +団体員を追加入力 他の加入者を追加入力できます。 保険 一郎 🧷 修正 🍵 削除 保険 太郎 🧷 修正 🍵 削除 加入手続きを完了せず、名簿を保存できます。 作業中名簿の保存 次回、当画面から継続操作ができます。 + 団体員を追加入力 作成中名簿の保存(作業中断) 名簿の作成、編集作業を完了し、 上記内容でお申込み 支払方法の選択に進みます。 入力内容確認画面

#### 以降の画面説明は、「上記内容でお申込み」を押した場合のご案内です。

#### 重要事項説明書の確認、同意

### ❸掛金等の支払方法を選択

払込合計額 🖭 ~19 😰 セブンイレブン 掛金 +)システム利用料 -----掛金等の支払方法を選択し、払込合計額を確認します。 승計 ¥8.640 ご選択いただける支払方法はコンビニエンスストアでの現金払い 払込手続き期限 2022年03月31日 またはPay-easyです。 2 2 Fry-+++++ ※決定した場合修正はできません ご注意くがない。 払込合計額が30万円を超える申込みがあった場合のみ、銀行振込みが選択できます。 (1) ミニストップ 払込合計額は掛金とシステム利用料の合算となります。 支払方法選択画面 ⑨ 支払いに必要な番号の取得(スポあんネット操作完了) 団体員名簿の表示 団体員名簿を表示してください。 団体員名簿は、加入手続履歴画面からも印刷することができます。 支払いに必要な番号等が表示されます。 団体員名簿を表示する 選択をいただいた支払方法にて、支払期限内に掛金を支払います。 受付番号案内 払込票番号:72124568745 4月1日以降に払込まれた場合には、支払日の翌日から補償が 支払方法:セブンイレブン 開始されます。支払期限によらずお早めにお支払いください。 支払期限:2022年03月31日 請求書を表示する

# 加入依頼完了画面

#### 公益財団法人スポーツ安全協会 57///

ڬ 0570-087109 (固定電話) ※市内通話料金のご負担での通話が可能です。 03-5510-0033(携帯電話等) 電話受付:9:30~17:00 土日・祝日・12/28~1/4・12/10(創立記念日)を除く。 当ご案内は機能の一部をご紹介したものです。 その他の機能、操作方法については「スポあんネットご案内」ページの 利用ガイド、よくあるご照会をご覧ください。

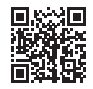

https://www.spokyo.jp/spoannet.html

コンピニエンスストアでのお支払い(現金のみ)